# **Certificaciones internacionales**

## Proceso de registro y matrícula

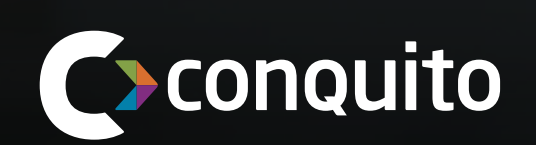

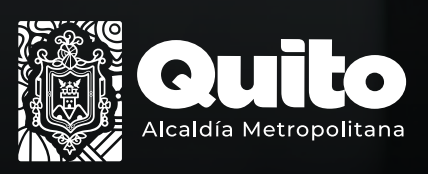

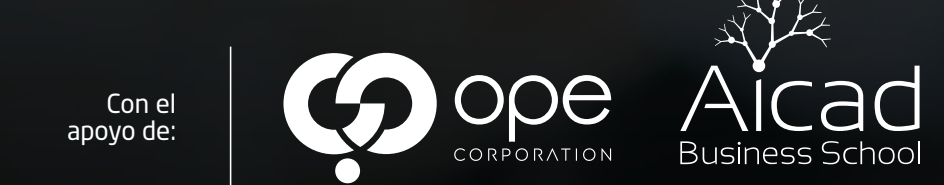

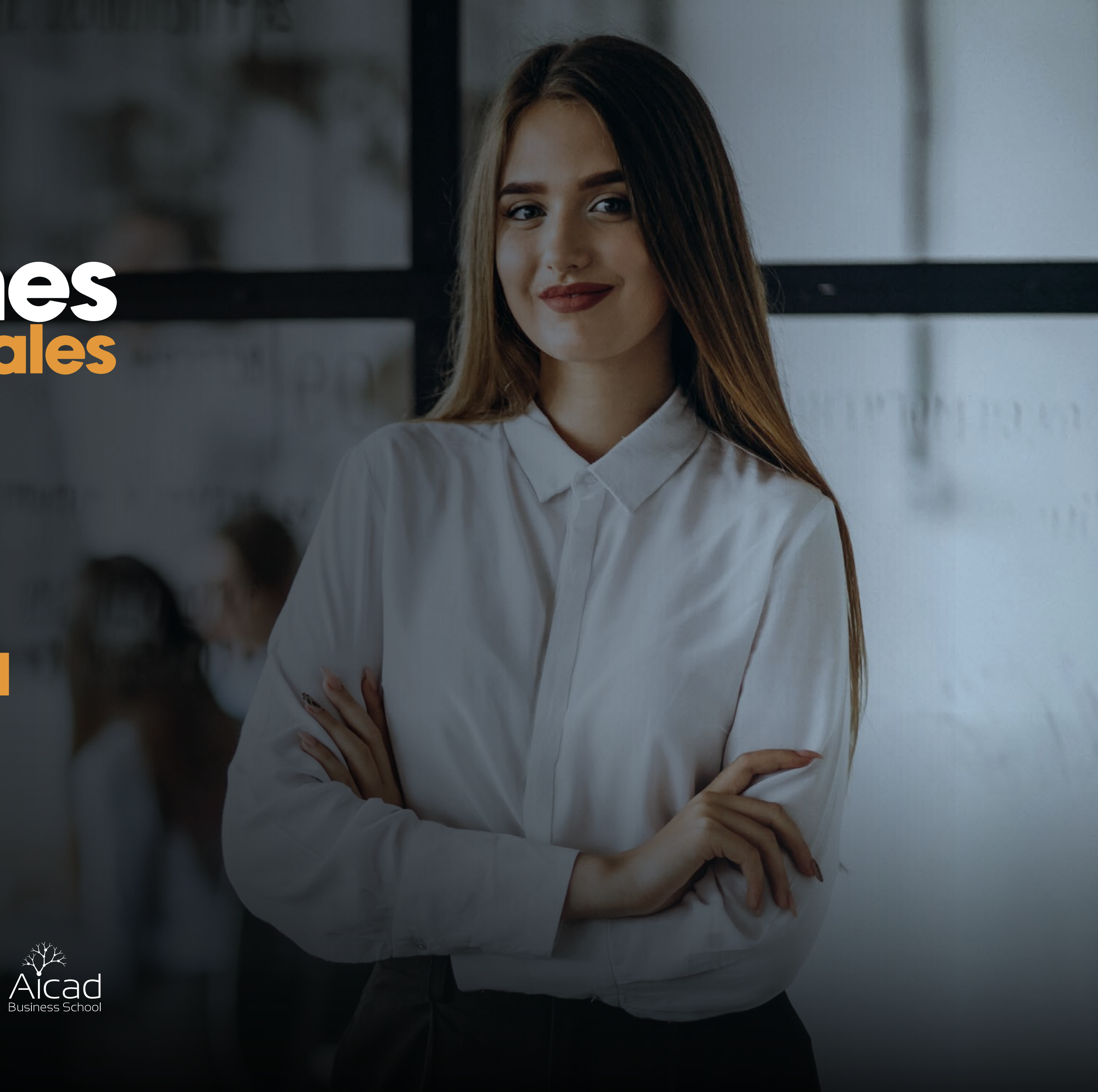

### Pasos para registrarte

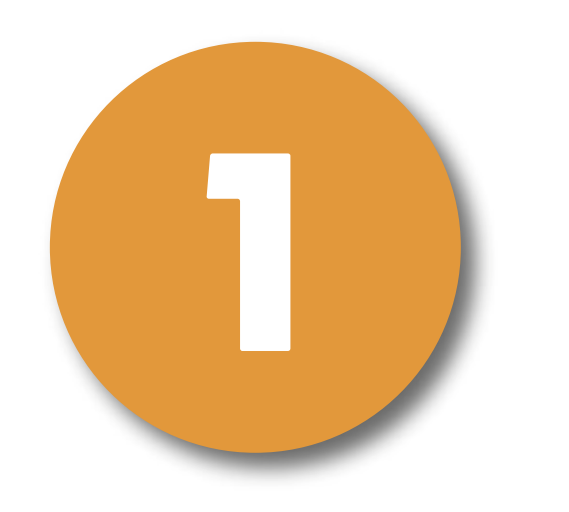

Ingresa a www.conquito.org.ec, da click en proyectos, revisa en el apartado de Capacitación y presiona en Certificaciones internacionales o ingresa al enlace en la descripción https://www.conquito.org.ec/certificaciones-internacionales/

Dentro de la página podrás visualizar y leer la oferta de cursos que ConQuito en colaboración con AICAD Business School y OPE Corporation tienen para ti.

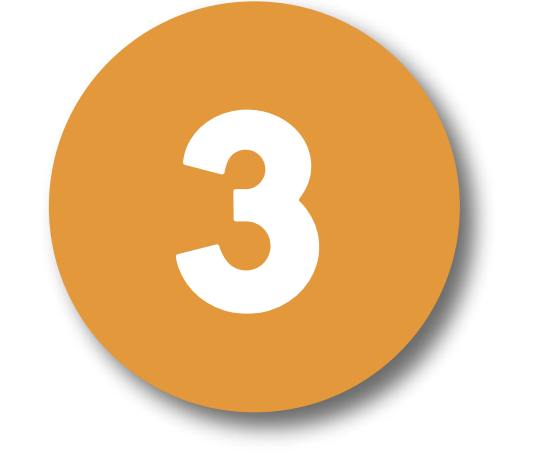

Para inscribirte en los cursos, **llena el formulario** que se encuentra en la parte inferior.

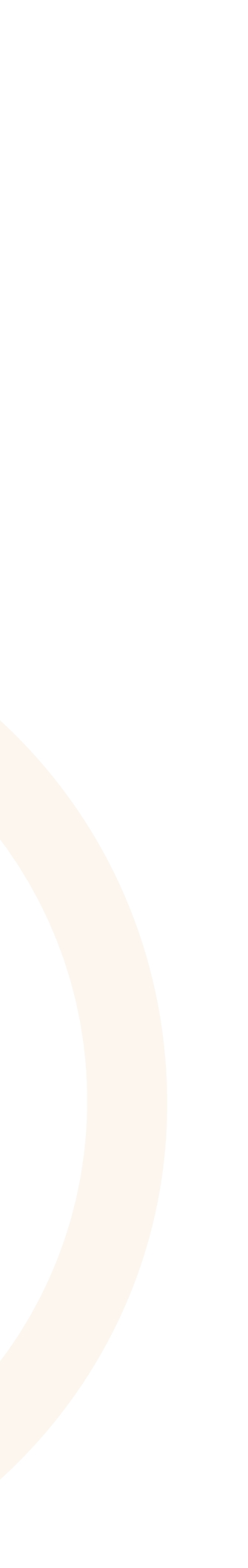

# Pasos para registrarte

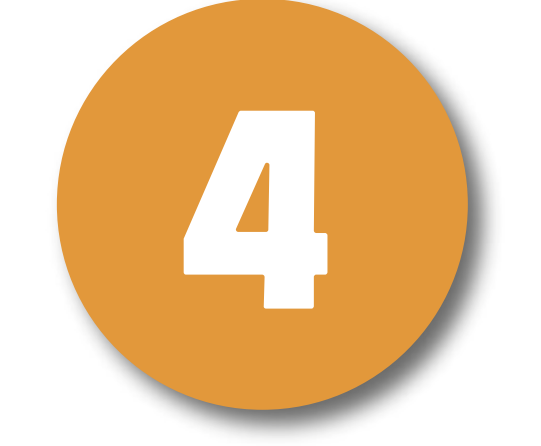

Lee y acepta la **política de tratamiento de datos personales**, da cl<mark>ick</mark> en siguiente.

Completa tus **datos generales**, datos personales, lugar de residencia, nivel de instrucción y demás aspectos necesarios. (no ol<mark>vid</mark>es revisar y completar todos los campos con tus datos reales, así como, dar click en siguiente para poder continuar a los apartados pertinentes).

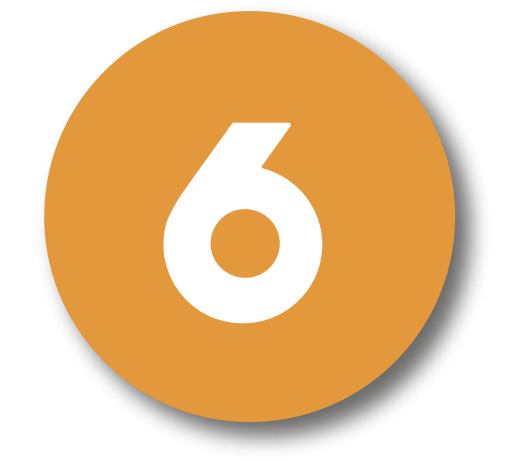

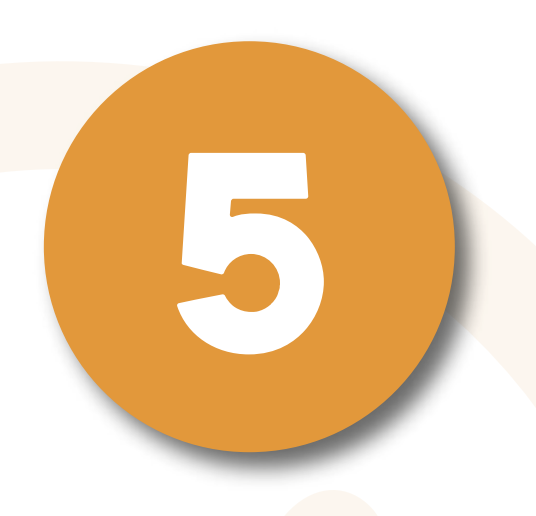

Al finalizar la inscripción da click en enviar mensaje.

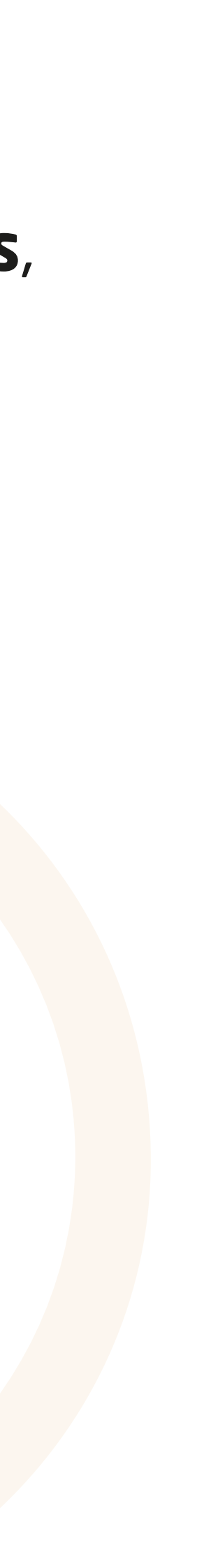

### Pasos para matricularte

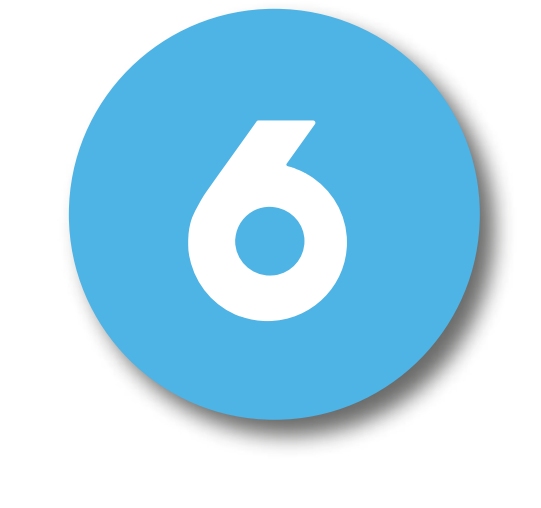

Espera unos segundos e inmediatamente podrás visualizar un mensaje de color verde donde deberás dar click en matricúlate aquí, te redirigirá a la página oficial para poder matricularte.

Dentro de la página en la parte derecha denominada **¡Apúntate!** Completa el formulario con tus datos personales; selecciona el curso dentro de la lista desplegable. Acepta las políticas y da click en **solicitar**.

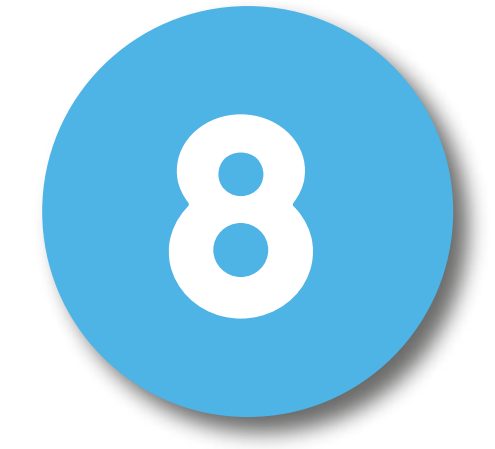

Revisa tu correo electrónico en el cual recibirás tu usuario y contraseña, da click en el enlace para validar tu cuenta.

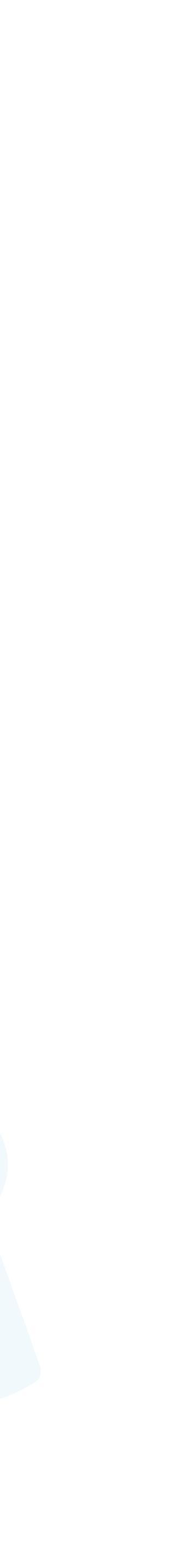

### Rasos para matricularte

Dentro de la guárdalos.

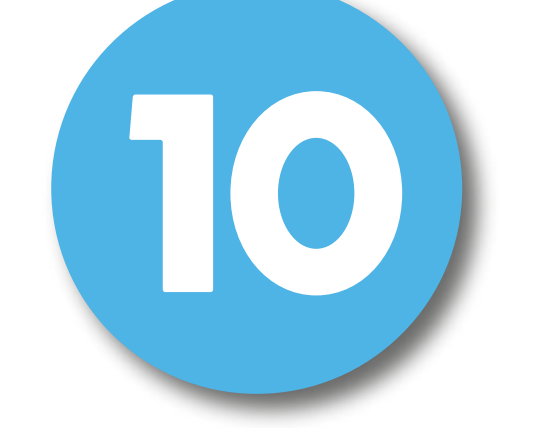

Y listo presiona en **Mis cursos** donde podrás completar el curso que seleccionaste anteriormente.

Dentro de la página completa tus datos personales y

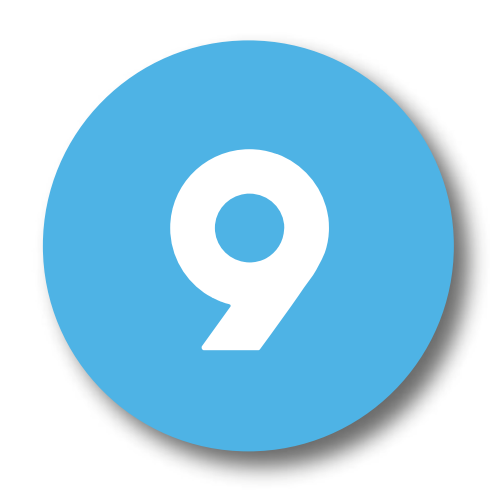

#### ¡Completa el Curso para recibir tu certificación!

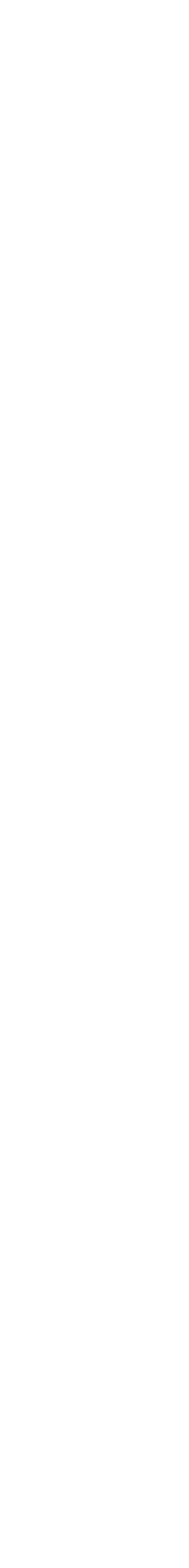

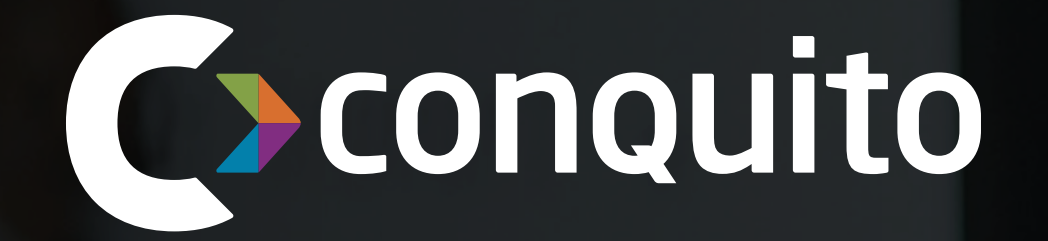

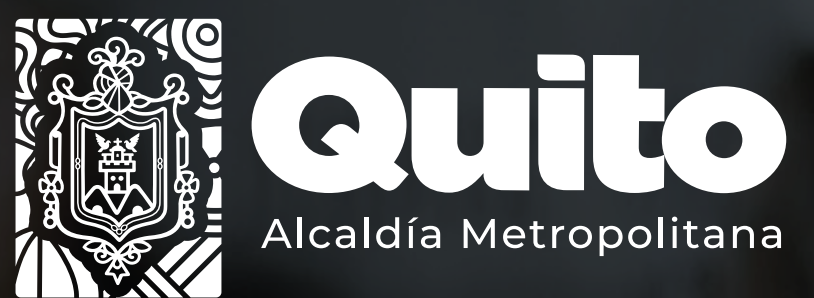

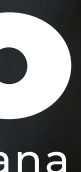

Con el apoyo de:

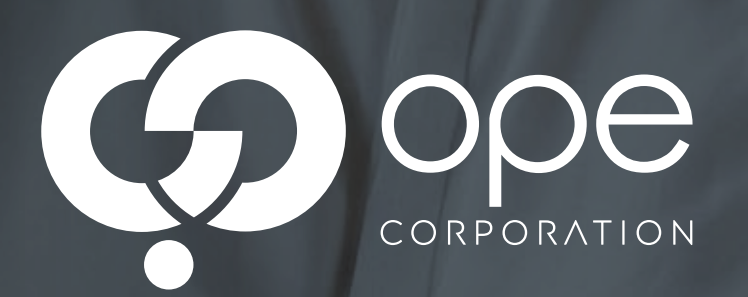

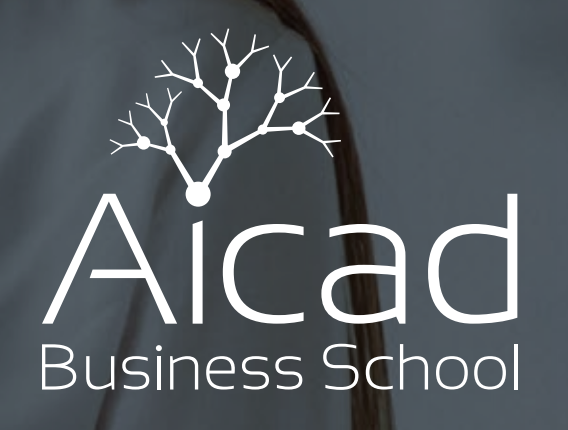

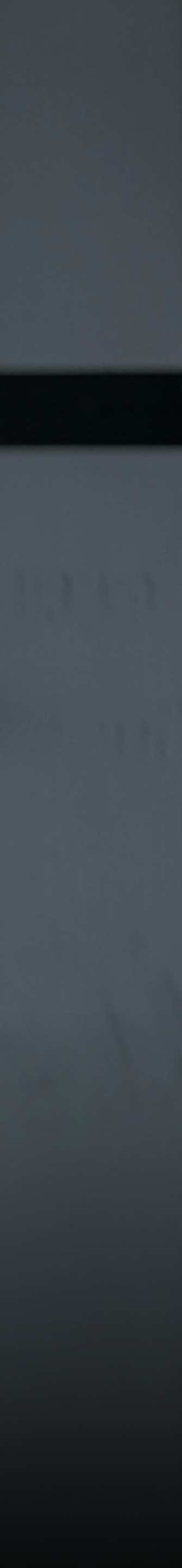